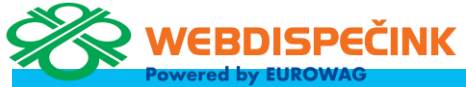

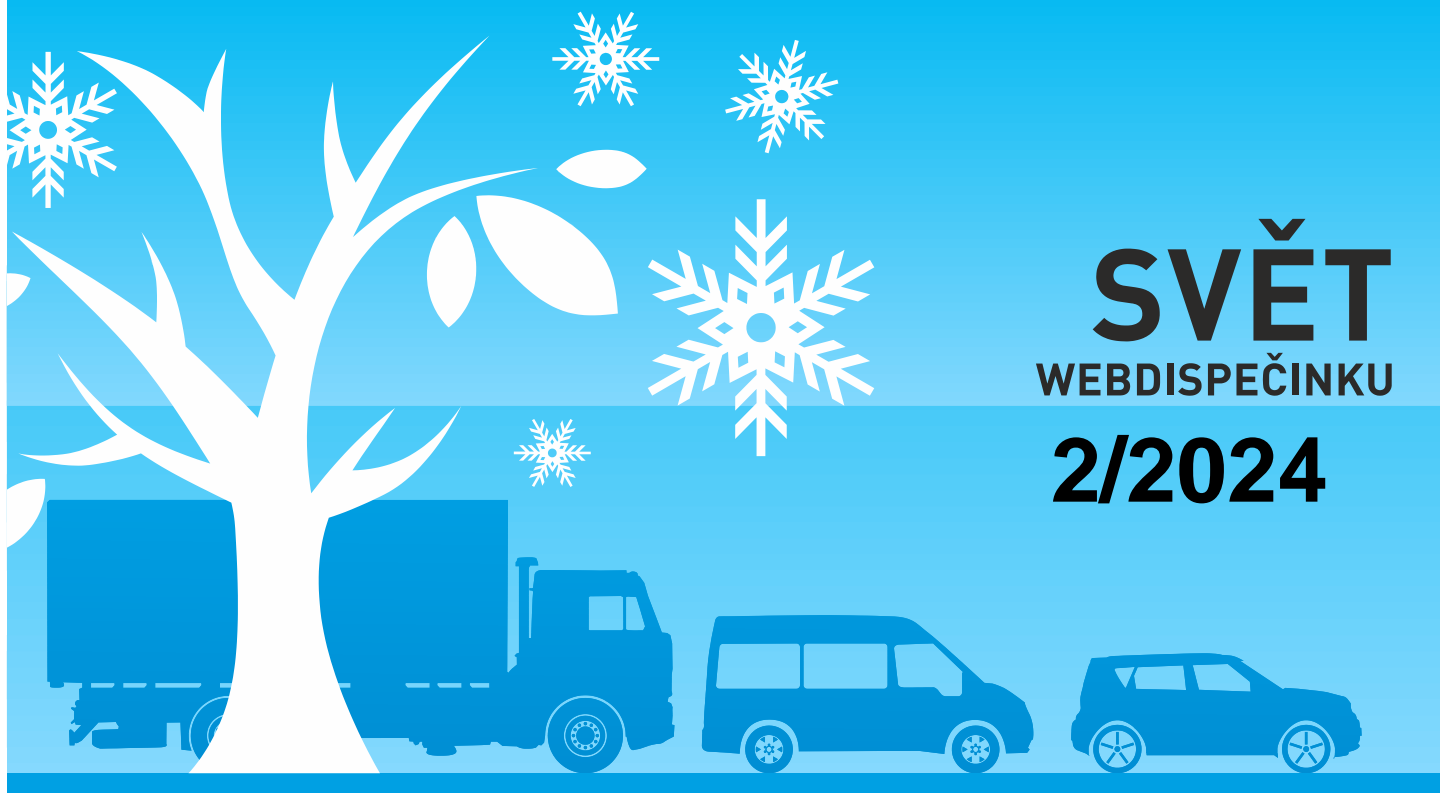

www.webdispecink.cz

## CONTENTS OF THE ISSUE

| 3 |
|---|
| 5 |
| 6 |
| 7 |
| 8 |
| 9 |
|   |

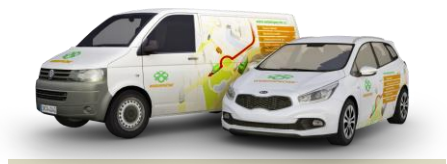

Redakce Adresa redakce: Princip a.s. Hvězdova 1689/ 2a 140 00 Praha 4 – Nusle

Redakční email: webdispecink.tlm@eurowag.com

# IMPORTANT ANNOUNCEMENTS – Speed camera Alerts and their views

For more than a year now, in Germany, France and Switzerland, it has not been allowed to use any speed warning device or stationary speed cameras.

Sygic navigation, which is part of our supplied WD Fleet application, supports traffic alerts to display stationary speed cameras.

When using Sygic navigation in the above mentioned countries, this may result for a road check, then a fine will be issued.

We have already seen the first cases with our customers. We therefore bring you a recommendation on how to cancel the alerts and the speed camera display in the current version. 1. Turning off alerts for Speed Camera – located in the menu of the Sygic application (the driver clicks on the 3 lines on the right in the bottom bar, then Settings – Alerts and sounds – Speed cameras – you can turn off the alerts - but the cameras are still displayed on the map.

| Lenovo TB_8505X 💼 | a 📾 🗛 🖸 | ٠ |   |                 |   |   | Lenovo TB 8505X |           | : 0 |   |                 |   |    |            |   |                   |         | . n x   |
|-------------------|---------|---|---|-----------------|---|---|-----------------|-----------|-----|---|-----------------|---|----|------------|---|-------------------|---------|---------|
| 13:40 🕸 P 🛆       |         |   |   |                 |   |   | 13:42 😵 P 🛆     |           |     |   |                 |   |    |            |   |                   | * 0 1   | MR 861% |
| & 🔚               | tf.     |   |   | T <sub>to</sub> |   | Ċ | &               | U.        |     |   | 1 <sup>60</sup> |   | O. | $\bigcirc$ | ΰ | $\varphi^{o}_{o}$ | Ŷ       | 1       |
| Upozornění a Zvuk | ¢y      |   |   |                 |   |   | Bezpečnostní k  | amera     |     |   |                 |   |    |            |   |                   | 2 (Biat | 13 41   |
| Povolit zvuky     |         |   |   |                 |   |   | Upozornění      |           |     |   |                 |   |    |            |   |                   |         |         |
| Hlasové instrul   | kce     |   |   |                 |   |   | Zvuk<br>∢ beep  |           |     |   |                 |   |    |            |   |                   |         | >       |
|                   |         |   |   |                 |   |   | Varování v p    | oředstihu | ı   |   |                 |   |    |            |   |                   |         |         |
| Upozornění        |         |   |   |                 |   |   |                 |           |     |   |                 |   |    |            |   |                   | V zá    | stavhě  |
| Rychlostní kam    | nery    |   |   |                 |   |   |                 |           |     |   |                 |   |    |            |   |                   |         |         |
|                   |         |   |   |                 |   |   |                 |           |     |   |                 |   |    |            |   |                   |         | _       |
| Omezení rychlo    | osti    |   |   |                 |   |   |                 |           |     |   |                 |   |    |            |   | N                 | limo zá | stavbu  |
|                   |         |   |   |                 |   |   | 🗲 Zpět          |           |     |   |                 |   |    |            |   |                   |         |         |
| 🗲 Zpět            |         |   |   |                 |   |   |                 |           |     | • |                 | • |    |            |   |                   |         |         |
|                   |         |   | • |                 | • |   |                 |           |     |   |                 |   |    |            |   |                   |         |         |
|                   |         |   |   | <               | 0 | = |                 |           |     |   |                 |   |    |            |   |                   |         |         |

# IMPORTANT ANNOUNCEMENTS – Speed camera Alerts and their views

2. Uninstall all cameras – in same place Settings – Alerts and sounds – Speed cameras is an option – Uninstall speed cameras – this will permanently uninstall all speed cameras for all states.

If you need to restore the camera view again, you need to restore all application data in Settings – Other settings -Return to the original settings.

We recommend then check the settings vehicle parameters or other Sygic settings. In cooperation with Sygic, we are preparing a modification to the new version that will allow you to turn off or on speed cameras directly from the WD Fleet application.

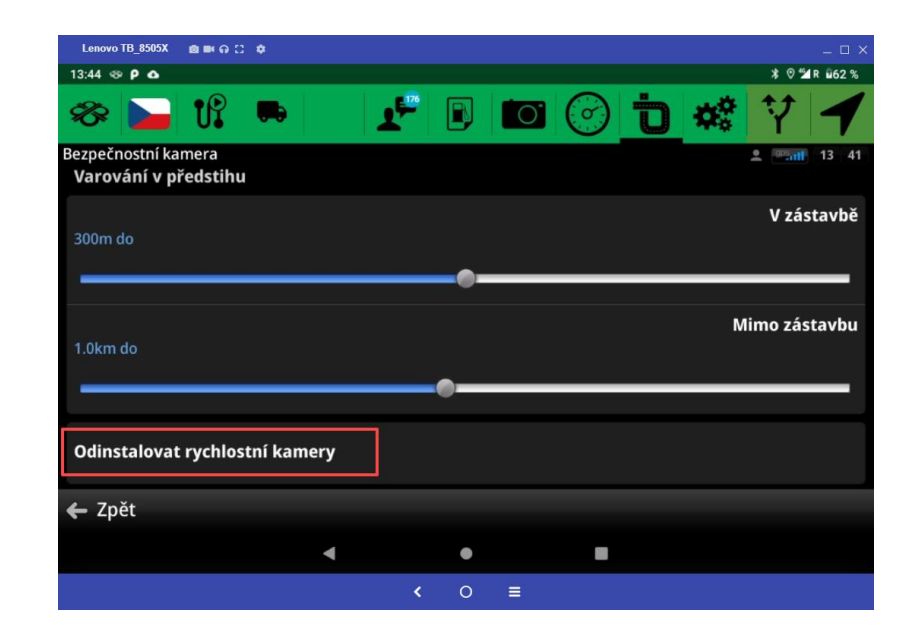

## WD FLEET - Update to the new version

Reminder of the recommendation:

We have released a new version WD Fleet application and we are asking you to upgrade to version 1.7.2

You don't need a WIFI connection to update the application, since version 1.6.0 you can update on data.

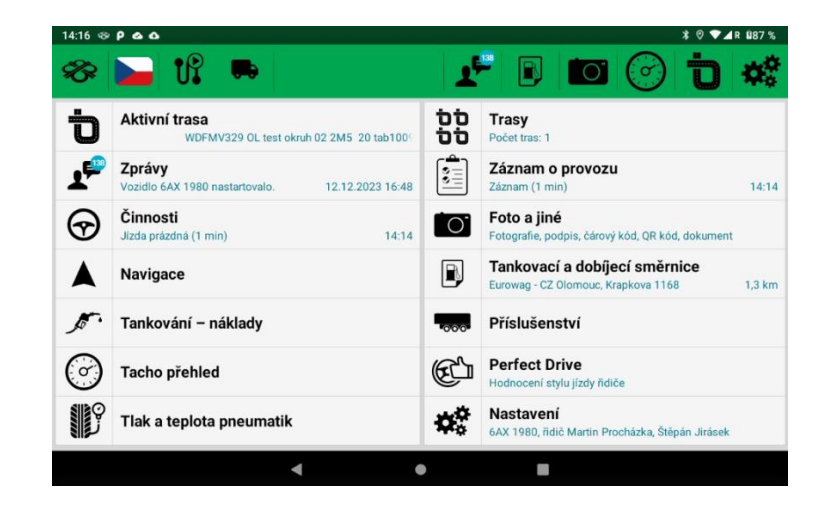

# NEWS – Change in the % of non-cash income for private use of an emission-free passenger car

| from 1.1.2024 within<br>consolidation package,<br>the percentage of the vehicle<br>price for the use of a passen-<br>ger car has been changed.<br>The changes can be found in<br>the Collection of Laws No. 349<br>/ 2023 in § 6 paragraph 6.<br>The change applies only to<br>companies in the Czech Re-<br>public.<br>• electric and hydro-<br>gen vehicles 0,25%<br>• plugin-hybrids 0,5%<br>• other vehicles 1% | In Webdispecink this is the<br>column<br>"When taxing a car<br>(0,25/0,5/1%)" and the calcula-<br>tion is calculated from the<br>purchase price with VAT. |                                                                                                    |
|----------------------------------------------------------------------------------------------------|----------------------------------------------------------------------------------------------------|----------------------------------------------------------------------------------------------------|
| Statistiky » Souhrny vozidla » Statistika vozidel:                                                                                                    |                                                                                                    |                                                                                                    |
| 1.1.2024 00:00 ··· 31.1.2024 23:59 ·                                                                                                    | <ul> <li>všechny skupiny</li> <li>včetně j</li> </ul>                                                                                                    | podskupin Zobrazit 🖶 🛤 🖏 🖼 🦏 🔟 🧑                                                                                                    |
| Rozšířený filtr: RZ Autopůjčovna Tovární značka                                                                                                    | Model vozu Divize Středisko                                                                                                    |                                                                                                    |
| 6AX 1980 Všechny V                                                                                                    |                                                                                                    |                                                                                                    |
| způsob výpočtu náhrad: Průměrná spotřeba skutečná 🗡 Průměrná ce                                                                                                    | a PHM skutečná ×                                                                                                    |                                                                                                    |
| ☐ Vozidlo Celkem Služební Soukromé Doba Počáteční Konečný stav<br>jizdy stav PHM náklady<br>PHM náklady                                                                                                    | K Spotřeba<br>úhradě (hradě uhradě uhradě uhradě uhradě uhradě<br>řidičí (průtokoměr) značka vozu<br>řidičí (průtokoměr) značka vozu<br>(1) daně DPH      | Nahrada<br>Sukromić Za Náhrada<br>km k soukromě Náhrada Měna Pořízovací Pořízovací Pořízovací automobilu<br>úhradě vozidlo / celkem Měna Pořízovací Pořízovací cena s (0,25% / Typ<br>úhradě vozidlo / celkem Měna Pořízovací Pořízovací Pořízovací<br>km 10% ) |
| □ 6AX 58 58 0 19:38:38 0,00                                                                                                    | Skoda<br>0,00 Auto AS Octavia 0,00 0,00 0,00<br>2                                                                                                    | 0,00 0,00 0,00 CZK 437322,70 116250,30 553573,00 1383,93 Elektřina                                                                                                    |
| Celkem 58 58 0 19:38:38 0,00                                                                                                    | 0,00 0,00 0,00 0,00                                                                                                    | 0,00 0,00 CZK 437322,70 116250,30 553573,00 1383,93                                                                                                    |

6

## NEWS – Perfect Drive - Adding idle speed

Information about idling has been added to the Perfect Drive application. To enable idling for more than 2 minutes on the vehicle, you must turn on "Idling for more than 2 minutes" in vehicle settings on the Trip Mode tab.

To display columns, all you have to do is check the column settings.

| 0DC - Obecné Praco                        | vní doba Tvorba knihy jízd | Periférie                 | Alarmy | Teploty       | Optimalizace                                                                                                 | Styl jízdy                                                                                   | Terminál                             |   |
|-------------------------------------------|----------------------------|---------------------------|--------|---------------|----------------------------------------------------------------------------------------------------|----------------------------------------------------------------------------------------------|--------------------------------------|---|
|                                           |                            |                           |        | Perfect Drive | / DriveCheck                                                                                                 |                                                                                              |                                      |   |
| Styl jizdy<br>Druh vozidla                |                            |                           |        | Max. efektivn | í otáčky: 144                                                                                                | •                                                                                            |                                      |   |
| Maximální pychlost                        |                            |                           |        | Perfect Drive |                                                                                                    |                                                                                              |                                      |   |
| Max. pracovní otáčky<br>Volnoběžné otáčky |                            |                           |        | Vyhodnocova   | né parametry<br>Doba konstan<br>Brzdná dráha<br>Doba jízdy be                                                | tního akceleračníh<br>s motorovou brzdo<br>z spotřeby paliva 4                               | o pedálu + tempomat<br>au<br>Ecoroll |   |
| Tolerovaná průměrná spotřeba<br>Typ PHM   | v                          | spotřeby z TP )<br>urovat |        |               | Předvídavost i     Předvídavost i     Předvídavost i     Počet aktivací     Překročení otž     Volnoběh delš | nia pri tychosa ><br>ni brzdou z celkov<br>brzdového pedálu<br>jček v tahu<br>í než 2 minuty | é ujeté vzdálenosti                  |   |
|                                           |                            |                           |        |               | Konf                                                                                                    | igurovat                                                                                     |                                      |   |
|                                           |                            |                           |        | DriveCheck-   |                                                                                                    |                                                                                              |                                      |   |
|                                           |                            |                           |        | Druh vozidla  |                                                                                                    | ~                                                                                            |                                      |   |
| 🗹 Počet aktiv                             | ací brzdového pedá         | lu                        |        |               |                                                                                                    |                                                                                              | + Ecoroli                            |   |
| 🗹 Překročení                              | otáček v tahu              |                           |        |               |                                                                                                    | ž                                                                                            | rné spotřebě                         |   |
| 🔽 Průměrné o                              | otáčky v tahu [rpm]        |                           |        |               |                                                                                                    | 8                                                                                            | kcel.                                |   |
| % z celkové                               | ě ujeté vzdálenosti r      | oři použití m             | notoro | vé brzdv      |                                                                                                    |                                                                                              | k brzdění<br>h                       |   |
|                                           | ě ujeté vzdálenosti r      | vři použití p             | 10107  | ní brzdy      |                                                                                                    |                                                                                              |                                      |   |
|                                           |                            | , ,                       |        |               |                                                                                                    |                                                                                              | ovat                                 |   |
| 🧹 Brzdeni pro                             | ovozni brzdou z celk       | ove ujete v               | zdale  | nosti         |                                                                                                    |                                                                                              |                                      | _ |
| Volnoběh d                                | lelší než 2 minuty         |                           |        |               |                                                                                                    |                                                                                              |                                      |   |
| Volnoběh c                                | elkem [%]                  |                           |        |               |                                                                                                    |                                                                                              |                                      |   |
| km bez nák                                | -<br>dadu [%]              |                           |        |               |                                                                                                    |                                                                                              |                                      |   |
| km (<5 <u>t ná</u> l                      | kladu) [%]                 |                           |        |               |                                                                                                    |                                                                                              |                                      |   |
| km (>5t nái                               | kladu) [%]                 |                           |        |               |                                                                                                    |                                                                                              |                                      |   |
| Doba jízdy                                | v tahu nři nychlosti >     | 85 km/h [l                | HH-m   | m·cel         |                                                                                                    |                                                                                              | _                                    |   |
|                                           | viana pri rychiosa >       |                           |        |               |                                                                                                    |                                                                                              |                                      |   |
| Tovární zna                               | acka                       |                           |        |               |                                                                                                    |                                                                                              |                                      |   |

## TIP – Automatic import

Import costs automatically. Activate the package "Automatic cost import" and have your costs in one place without any worries.

It is important to set up fuel cards in Webdispecink (Settings/Fuel/Fuel Cards).

Read more here.

#### Balíčky:

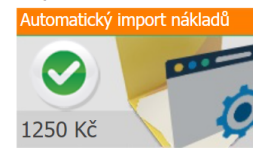

Automatický import plateb z tankovacích karet Slovnařt a OMV. Platební transakce z palivových karet se budou automaticky importovat do nákladů k jednotlivým vozidĺům. Karty je potřeba mít zavedeny v evidenci Tankovacích karet. Dále je nutné udělit souhlas k poskytování dat Webdispečinku, který vyplníte v dalším kroku po aktivaci balíčku.

### Automatický import podporuje následující dodavatele:

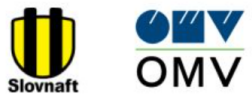

### Udělit souhlas s předáváním dat:

Balíček je aktivní. Prosím kontaktujte dodavatele vašich tankovacích karet a udělte mu souhlas s předáváním dat do systému Webdispečink. Postupujte následovně:

#### Slovnaft:

Vyplňte formulář souhlas slovnaft.docx a zašlete jej na adresu kontaktne.centrum@slovnaft.sk

#### OMV:

Vyplňte formulář souhlas omv.docx a zašlete jej na adresu karty.zakaznickapodpora@omv.com

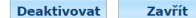

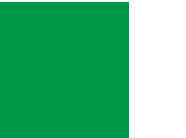

## END

We hope that you have found useful information in the articles in this issue of the magazine that will make working with your fleet even easier.

Thank you for your trust.

# KONTAKTY

## System provider PRINCIP a.s. Hvězdova 1689/ 2a 140 00 Praha 4 - Nusle IČ 41690311 DIČ CZ41690311

Working hours Mo - Fr 07:30 – 16:30

### SW technical support

Princip a.s. – establishment Olomouc Ladova 389/10 779 00 Olomouc Phone: +420 233 555 111 Email: webdispecink.tlm@eurowag.com www.webdispecink.cz

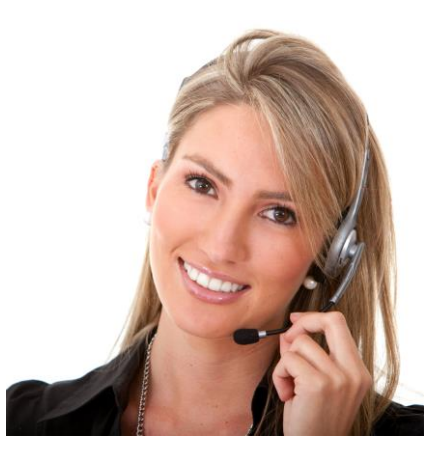